## HOW TO UPGRADE YOUR NAS FIRMWARE

1) Go to <a href="http://www.dlink.com.sg">http://www.dlink.com.sg</a> and click on <a href="https://www.dlink.com.sg">Support + Downloads</a>

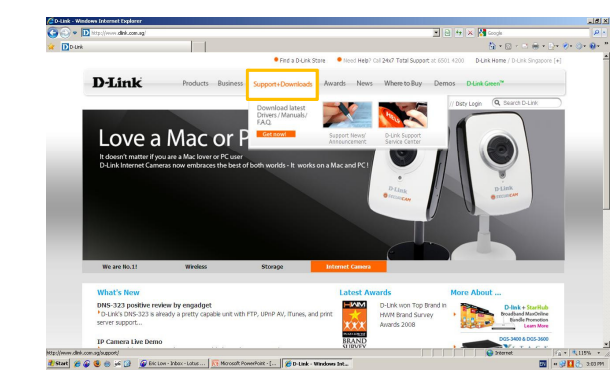

2) Click on the pull-down menu of Search by Model and choose respective model of NAS. Then click <u>GO</u>.

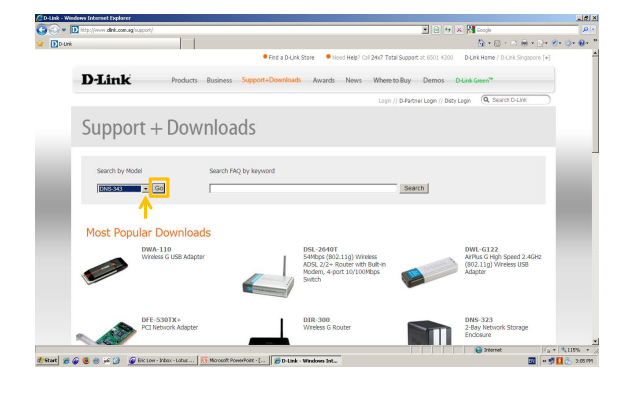

## 4) Save the downloaded file and save extracted firmware file to be used later.

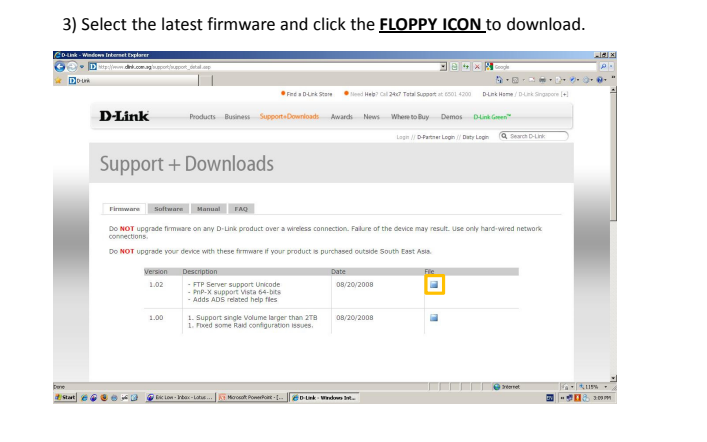

 D-Link - Windows Informat Explorer
D http://www.dbk.com.ag/ 52 × 🕅 0 • D • D = D = 0 • 0 • 0 • 0 • Products Business Support+Dov D-Link ords Awards News Where to Buy De Q. Search D-/ Dirby Login Support + Downlo Rame DNS-942, Finware, SM Type: White He, 14295 From global disk concept The second second Version Description 1.02 - FTP Server su 1.00 1. Support single Volume larger than 2TB 08/20/2008 1. Pixed some Raid configuration issues. bre 🖄 See 🖉 🛞 🖉 🌀 🖉 file Lone-Jeber-Lainz ... | 🔂 Monoch Foundhart - [... | 🎢 D Lain-Windows Zeam... | 🖉 Stread Toward Toward To 

5) Insert the CD-ROM and click on Easy Search Utility from the Menu:

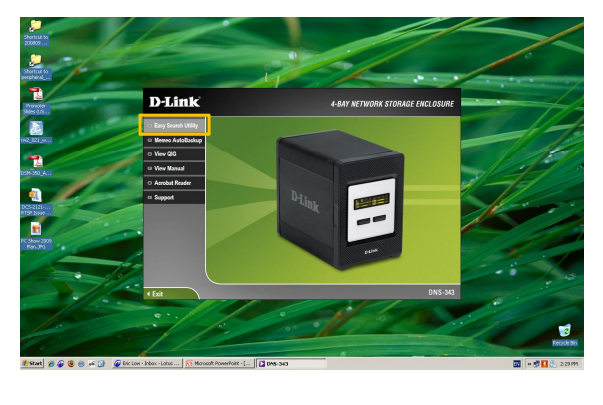

6) Click on **Configuration** to access the configuration page:

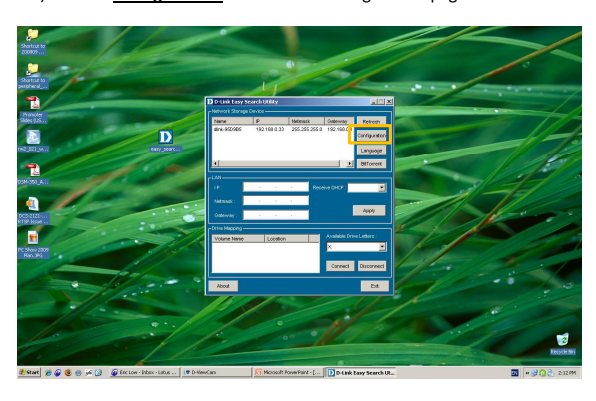

7) Enter <u>admin</u> for User Name and leave password blank and click Configuration:

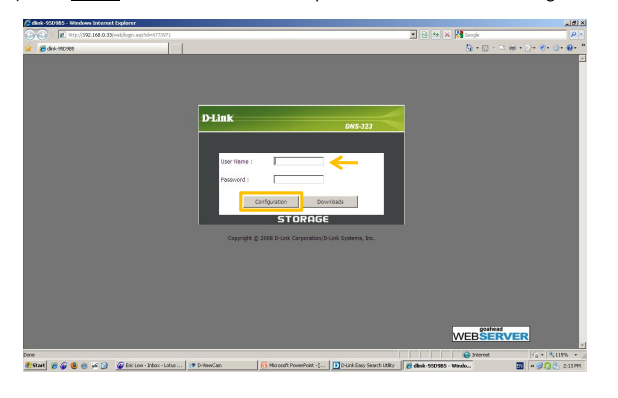

## 8) Click on TOOLS to access the configuration page:

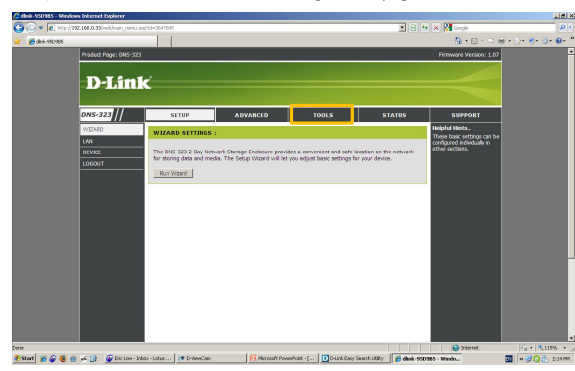

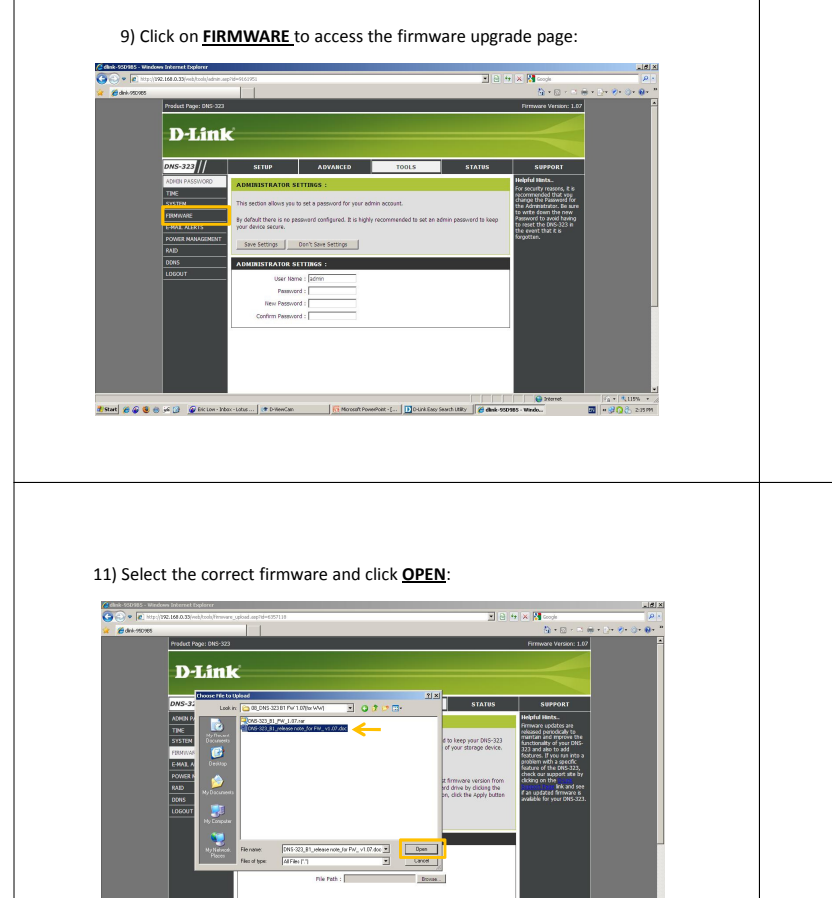

Ry 🖉 🖨

pore 🐮 Start 🎽 🍘 🎕 🌐 🙀 😭 🖉 Dic Low - Induc - Lotus .... 💷 D 0

-

10) Click on  $\underline{\textbf{BROWSE}}$  to choose access location where firmware is saved to:

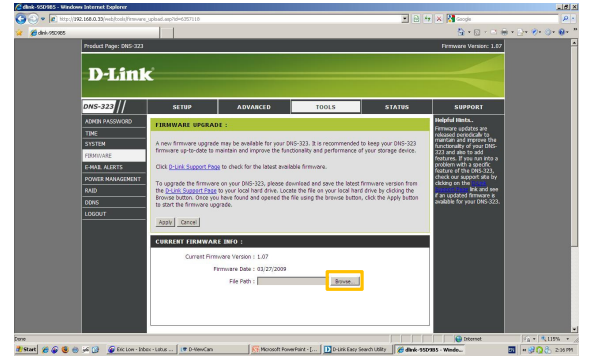

## 12) Click on APPLY to begin firmware upgrade:

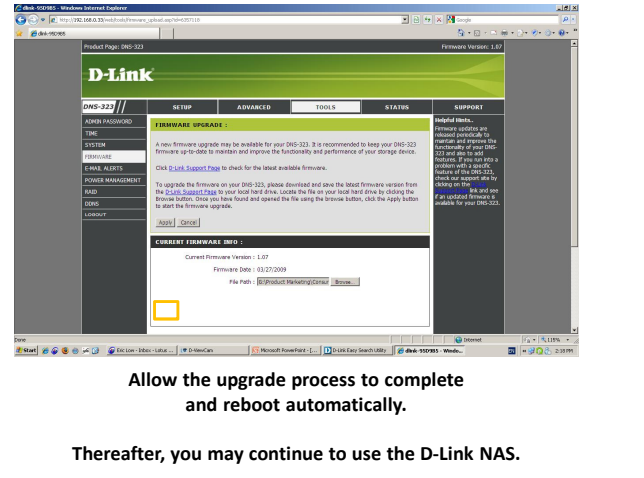